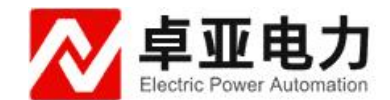

# YFA-103B 互感器伏安特性测试仪

使用说明书

武汉卓亚电力自动化有限责任公司

# 武汉卓亚电力自动化有限责任公司

wuhan zhuoya electric power automation co.,ltd

目 录

| 第一章:设计用途            | 3  |
|---------------------|----|
| 第二章:参考标准            | 3  |
| 第三章:主要特征            | 3  |
| 第四章:测试功能            | 4  |
| 第五章:技术参数            | 4  |
| 5.1.工作条件            | 5  |
| 第六章:硬件结构            | 5  |
| 6.1 . 面板结构:         | 5  |
| 6.2.面板注释:           | 5  |
| 第七章:操作方式及主界面        | 6  |
| 第八章:CT测试            | 6  |
| 第九章:PT测试            | 11 |
| 第十章:数据查询            | 14 |
| 第十一章: PC 机操作软件      | 15 |
| 附 录                 | 16 |
| 附录一:"校准"测试方法(以CT为例) | 16 |
| 附录二:售后服务承诺          | 17 |
| 附录三:误差曲线说明          | 17 |

## 第一章:设计用途

设计用于对保护类、计量类 CT/PT 进行自动测试,适用于实验室也适用于现场检测。

## 第二章:参考标准

GB 1207-2006、GB 1208-2006

## 第三章:主要特征

- 支持检测 CT 和 PT
- 满足 GB1207、GB1208 等规程要求.
- •无需外接其它辅助设备,单机即可完成所有检测项目.
- 自带微型快速打印机、可直接现场打印测试结果.
- 采用智能控制器,操作简单.
- 大屏幕液晶,图形化显示接口.
- 按规程自动给出 CT/PT (励磁) 拐点值.
- 自动给出 5%和 10%误差曲线.
- 可保存 3000 组测试资料, 掉电后不丢失.
- 支持 U 盘转存资料,可以通过标准的 PC 进行读取,并生成检测报告.
- 小巧轻便≤22Kg,非常利于现场测试.

## 第四章:测试仪主要测试功能

(见表1)

| СТ                 | PT            |
|--------------------|---------------|
| •伏安特性(励磁特性)曲线      | •伏安特性(励磁特性)曲线 |
| •自动给出拐点值           | •自动给出拐点值      |
| •自动给出 5%和 10%的误差曲线 | • 变比测量        |
| • 变比测量             | •极性判断         |
| •极性判断              | •交流耐压测试       |
| •一次通流测试            | •铁心退磁         |
| •交流耐压测试            |               |
| •铁心退磁              |               |

表1

# 第五章:测试仪主要技术参数

(见表2)

| 项目        |     | 参数                                       |
|-----------|-----|------------------------------------------|
| 工作町       | 电源  | $AC220V \pm 10\%$ 、 $50Hz$               |
| 设备转       | 俞出  | 0~1000V(20A <sub>峰值</sub> )              |
| 大电流       | 输出  | 0~600A                                   |
| 励磁测量      | 量精度 | ≪0.5%(0.2%*读数+0.3%*量程)                   |
| CT TIS LL | 范围  | ≤5000A/1A(25000A/5A)                     |
| い受比       | 精度  | ≪0. 5%                                   |
| PT 变比     | 范围  | $1$ KV $\sim$ 500KV                      |
|           | 精度  | ≪0. 5%                                   |
| 工作环境      |     | 温度: -10℃ ~ 40℃, 湿度: ≤90%,<br>海拔度: ≤1000m |
| 尺寸、重量     |     | 尺寸: 400mm × 250mm × 250mm ,<br>重量: ≤20Kg |

表 2

#### 5.1. 工作条件要求

1、输入电压 220Vac±10%、额定频率 50Hz;

2、测试仪应该由带有保护接地的电源插座供电。如果保护地的连接 有问题,或者电源没有对地的隔离连接,仍然可以使用测试仪, 但是我们不保证安全;

- 3、参数对应的环境温度是 23℃±5℃;
- 4、保证值在出厂校验后一年内有效。

## 第六章:产品硬件结构

### 6.1. 面板结构:

(图1)

٢ŝ

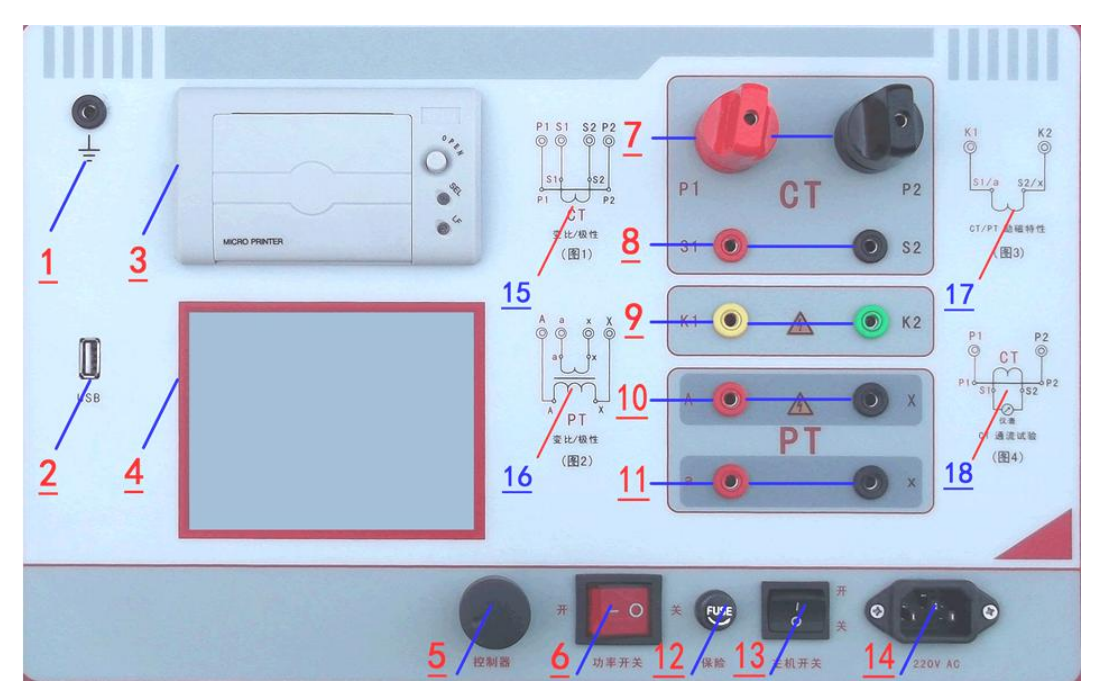

图 1

### 6.2. 面板注释:

- 1---设备接地端子
- 2——通讯口
- 3 ——打印机
- 4 ——液晶显示器
- 5 ——控制器
- 6 ——过流保护(功率)开关
- 7---P1、P2: CT变比/极性试验时,大电流输出端口

- 8---S1、S2: CT 变比/极性试验时,二次侧接入端口
- 9---K1、K2: CT/PT 励磁(伏安)特性试验时,电压输出端口
- 10 ——A、X: PT 变比/极性时, 一次侧接入端口
- 11 ——a、x: PT 变比/极性时,二次侧接入端口
- 12 ——设备保险
- 13 ——主机电源开关
- 14 ——主机电源插座
- 15、16、17、18——主要功能接线简图

## 第七章:操作方式及主界面介绍

1、控制器使用方法

控制器有三种操作状态: "左旋", "右旋", "按下"。使用控制器的这三种操作可以方便的用来移动光标、输入数据和选定项目等。

2、主菜单(见图2)

主菜单共有"**励磁**"、"**变比极性**"、"**交流耐压"、"一次通** 流"、"**数据查询"、"退磁"、"返回"7**种选项,可以使用控制器进 行选择和设置。

| <u> 美型 CT PT</u><br><u> 编号 0002</u> | 励磁       変比极性       交流耐压       一次通流       数据查询       退 磁       返 回 | 类型         CT         PT           编号 | 励磁       变比极性       交流耐压       数据查询       退磁       返回 |
|-------------------------------------|--------------------------------------------------------------------|---------------------------------------|-------------------------------------------------------|
| 日期 2012/02/10 15:06:15              | ġ                                                                  | 日期 2012/02/10 15:06:15                | - 26                                                  |

图 2, CT 主界面

#### 图 3, PT 主界面

#### 第八章:CT测试

进行电流互感器励磁特性、变比、极性、一次通流、交流耐压、退磁 测试时,请移动光标至 **CT**,并选择相应测试选项。

#### 1、CT 励磁(伏安)特性测试

按"励磁"键后,即进入测试界面如图4。

#### 1)、参数设置:

**励磁电流:设置范围(0—20A)**为仪器输出的最高设置电流,如果实验中电流达到设定值,将会自动停止升流,以免损坏设备。通常电流设置 值大于等于1A,就可以测试到拐点值。 **励磁电压:设置范围(0—1000V)**为仪器输出的最高设置电压,通常电压设置值稍大于拐点电压,这样可以使曲线显示的比例更加协调,电压设置过高,曲线贴近Y轴,电压设置过低,曲线贴近X轴。如果实验中电压达到设定值,将会自动停止升压,以免损坏设备。

#### 1) 、接线方式:

接线图见(图 5),测试仪的 K1、K2 为电压输出端,试验时将K1、K2 分别接互感器的 S1、S2(互感器的所有端子的连线都应断开)。 接线无误后,合上"功率开关",按"开始"键后,即开始测试(见图 5)。

试验时,光标在"停止"选项上,并不停闪烁,测试仪开始自动升 压、升流,当测试仪检测完毕后,试验结束并描绘出伏安特性曲线图(如 图 6)。

# 注意:校准功能:主要用于查看设备输出电压电流值,不用于测试项目,

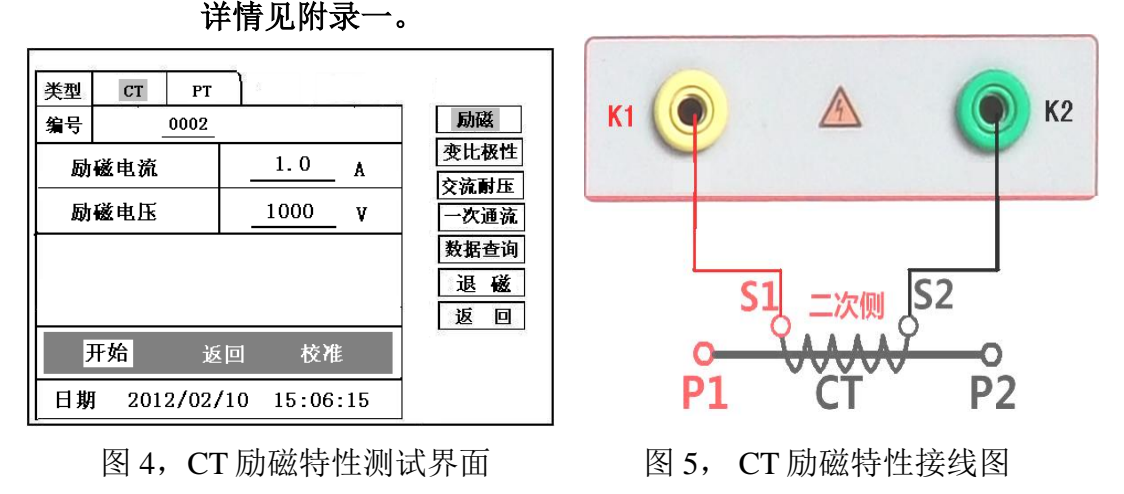

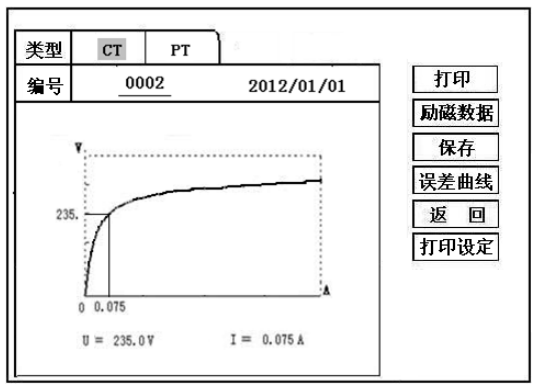

图 6, CT 励磁曲线图

类型 CT РТ 返回 U(V) I (A) 0.5 0.002 0.005 5.8 16.5 0.008 0.010 25.0 0.012 36.8 0.015 49.6 0.018 65.2 0.025 79.5

图 7, 励磁数据图

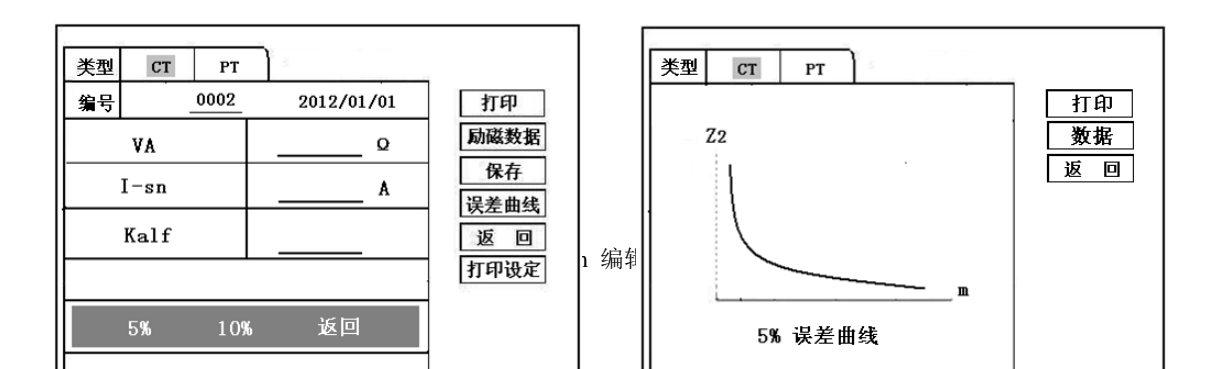

- 图 8,误差曲线参数设置界面 图 9,误差曲线图
  - 2)、伏安特性(励磁)测试结果操作说明
  - 试验结束后,屏幕显示出伏安特性测试曲线(见图 6)。该界面上 各操作功能如下:
- 打印: 控制器选择"打印"后,先后打印伏安特性(励磁)曲线、数据,方 便用户做报告用。同时减少更换打印纸的频率,节省时间,提高效 率。
- 励磁数据:将光标移动至"励磁数据"选项选定,屏幕上将显示伏安特性试验 的测试数据列表(见图7)。按下"返回"键即退回到伏安特性试验 曲线界面,控制器即可实现数据的上下翻。当页面翻转不动时,则已 到达最后一页。
- 保存:控制器移动至"保存"选项,按下即可将当前所测数据保存,保存成功后,屏幕上显示"保存完毕"。成功保存后,用户如果再按下"保存"键,程序会自动分辨,不保存相同的测试记录。并且可在数据查询菜单中进行查看。
- 误差曲线: 在图 6 的界面中,将光标移至"误差曲线"选定后,屏上将显示伏 安特性试验的误差曲线的设置(见图 8)。选定后计算出的误差曲 线如图 9。
  - 打印设置: 光标移动至此选项,按下即进入打印设置界面(图 10),可根据 要求选择"默认"设定需打印的电流值,或选择"自定义"。
    - 以下四项为误差曲线计算时的设置项:

VA: CT 二次侧阻抗值。

额定电流: CT 的二次侧额定电流

Kalf: 限值系数,如: 被测 CT 铭牌为"5P10","10"即为限制系数。

5%误差曲线: 自动计算出 5%误差曲线数据并显示误差曲线。

10%误差曲线: 自动计算出 10%误差曲线数据并显示误差曲线。

## 误差曲线界面中有三个选项:

- 打印: 可打印出误差曲线图及数据;
- 数据:可显示出误差曲线相关数据,查看方式同伏安特性数据。
- 返回:可返回上一层菜单。

| 类型 | СТ          | PT     |            |      |
|----|-------------|--------|------------|------|
| 编号 | 00          | 02     | 2012/01/01 | 打印   |
| 1: |             |        | 2:         | 励磁数据 |
| 3: |             |        | 4:         | 保存   |
| 5: |             |        | 6:         | 返回   |
| 7: |             |        | 8:         | 打印设定 |
| 9: |             |        | 10:        |      |
| 数据 | <b>居打印类</b> | 型<br>: | 自定义 默认     | ]    |

图 10, 打印设置界面

| 类型  | СТ   | РТ      |                                       | 励磁                                           |
|-----|------|---------|---------------------------------------|----------------------------------------------|
| 编号  | _    | 0002    | • • • • • • • • • • • • • • • • • • • | 变比极性                                         |
| . 貂 | 〔定二次 | : 5     | A                                     | 交流耐压       一次通流       数据查询       退磁       返回 |
| J   | 干始   |         | 返回                                    |                                              |
| 日期  | 2013 | 2/02/10 | 15:06:15                              |                                              |

#### 图 11, CT 退磁界面

#### 2、退磁试验

1) 参数设置:

在 CT 主界面中,选择"退磁"后,进入测试界面见图 11,设置 二次侧额定电流: 1A 或 5A。

2) 试验:

接线图见(图5),测试仪的K1、K2为电压输出端,试验时将K1、K2分别接互感器的S1、S2(互感器的所有端子的连线都应断开)。检查接线无误后,合上功率开关,选择"开始"选项,即开始退磁。

退磁过程中光标在"测试"选项上不停闪烁,直至试验完毕,装 置会自动停止,界面提示"退磁完毕"。

#### 3、CT变比极性试验

1)参数设置:测试界面见图 12。

一次侧测试电流: 0~600A,测试仪 P1、P2 端子输出的最大电流;

二次侧额定电流: 1A 或 5A。

2) 开始试验:

按照图 13 进行接线,CT 一次侧接 P1、P2,CT 二次侧接 S1、S2。 进入 CT "变比极性"测试界面,如图 12。设置完成后,合上"功率开 关",移动光标至"开始"选项,按下控制器,试验即开始。

试验过程中光标在"测试"选项上不停闪烁,直至试验完毕退出 自动测试界面,或按下控制器人为中止试验,装置测试完毕后会自动停 止试验, 并显示变比极性测试结果。实验结束后可以选择"保存"、"打印"及"返回"。

仪器本身的同色端子为同相端,即 P1 接 CT 的 P1,S1 接 CT 的 S1 时,极性的测试结果为减极性。

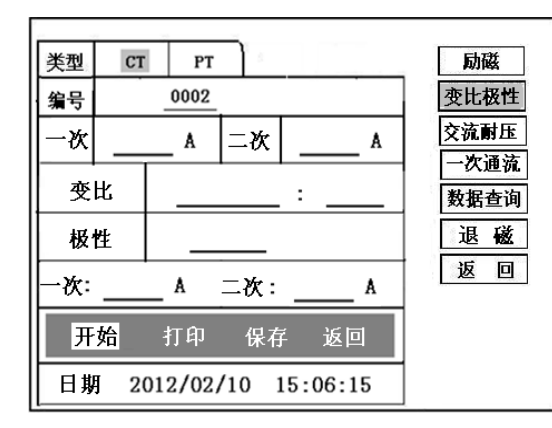

图 12, CT 变比极性测试界面

P1 СТ P2 S1 S2 S1 二次侧 S2 P2 P1

图 13, CT 变比极性接线图

- 4、CT一次通流试验
  - 1) 设置好通流电流 0~600A, 如图 14。
  - 2) 开始试验:

参照图 15 进行 接线, CT 一次侧接 P1、P2, CT 二次侧接 S1、S2。设 置好通流电流后, 合上"功率开关",移动光标至"开始"选项,按下控制 器,试验即开始。电流保持时间以进度条显示(0~200A:保持 5 分钟;大于 200A~300A:保持 2 分钟;大于 300A:保持 3 秒钟)。测试过程中,光标会显示 在"测试"选项上不停闪烁,直至测试完毕自动退出,或按下控制器人为中止 测试。

| 没定电流     A       没定电流     A       实测电流     A       返回     基磁       近回     500 (40, 10, 15, 00, 15, 00, | 类型         CT         PT           编号 | 励磁<br>变比极性           |            |
|----------------------------------------------------------------------------------------------------|---------------------------------------|----------------------|------------|
| 実測电流     A     退磁                                                                                                    <                                                                                                    | 设定电流A                                 | 文祝附近<br>一次通流<br>数据查询 | P1 CT P2   |
| <u> 开始</u> 返回<br>日期 9919 (99 (19, 15, 99, 15)                                                                                                    | A A A A                               | 退磁                   |            |
|                                                                                                    | 开始 返回.                                |                      | 510 CT 052 |

卓亚电力(认证)官网: http://www.power-kva.com 编辑: 公共信息部

图 14、CT 一次通流测试界面 图 15、CT 一次通流接线图

### 5、CT 交流耐压试验

1)参数设置:

在 CT 主界面中,选择"一次通流"后,进入测试界面(图 16),

设置好设定电压值: 0~1000V。

2) 实验:

接线图见图 17, 被测 CT 二次侧短接与测试仪电压输出口 K2 连接, 电压输出口另一端 K1 连接互感器外壳。检查接线完成后,合上功率开 关,选择"开始"选项,按下即开始升压,电压保持时间默认为1分 钟,测试过程中,仪器内部对互感器二次绕组与外壳之间的漏电流实时 检测,如果发现电流迅速增加,将会自动回零,页面会显示"不合 格"。

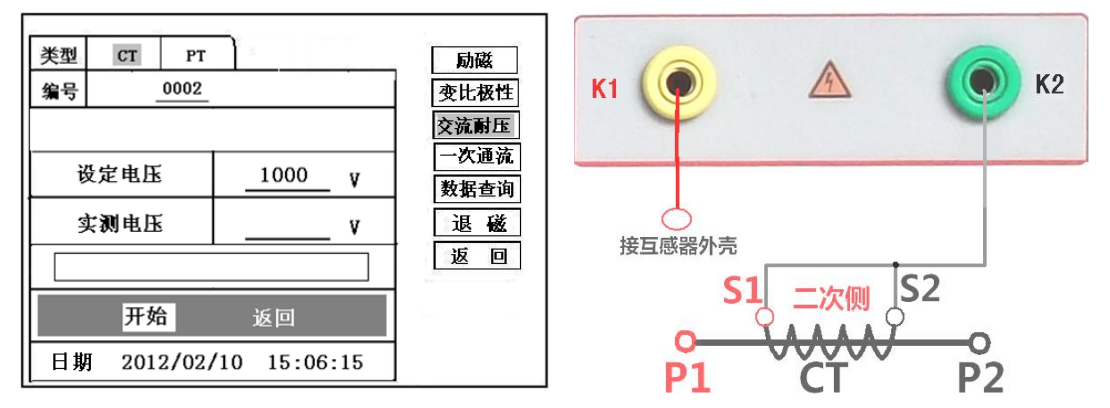

图 16, CT 交流耐压测试界面

图 17, CT 交流耐压接线图

## 第九章: PT 测试

进行电压互感器励磁特性、变比、极性、交流耐压测试时,请移动光标至 **PT**,并选择相应测试选项。

1、PT 励磁(伏安)特性测试

1)、参数设置

按"励磁"键后,即进入测试界面如图 18。

**励磁电流(0~20A)**:输出电流为仪器输出的最高设置电流,如果 实验中电流达到设定值,将会自动停止升流。通常1A即可测试出拐点 值。

**励磁电压:**根据额定二次设置: 100V、100/√3、100/3、150V、220V。

2)、接线方式:

接线图见(图19),测试仪的K1、K2为电压输出端,试验时将K1、K2分别接互感器的K1、K2,电压互感器的一次绕组的零位端接地。接线无误后,按"开始"键后,即开始测试。

试验时,光标在"<mark>停止</mark>"选项上,并不停闪烁,测试仪开始自动升 压、升流,当测试仪检测完毕后,试验结束并描绘出伏安特性曲线

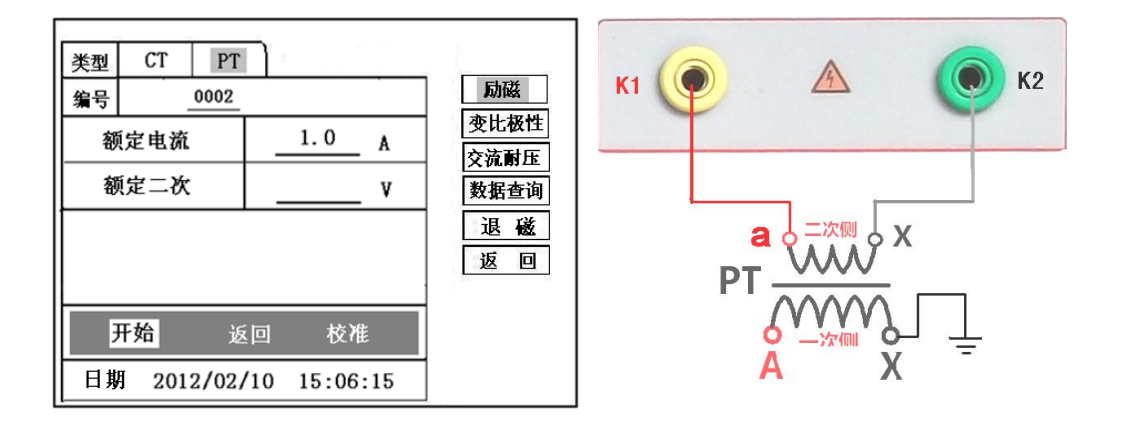

图 18, PT 励磁特性参数设置界面

图 19, PT 励磁特性接线图

3)、PT(励磁)测试结果操作说明

请参考8页CT测试结果说明.

#### 2、PT 退磁试验

1)、参数设置

在 PT 测试主界面中,选择进入"退磁"试验界面(如图 20), 设置额定二次电压值: 100V、100/√3、100/3、150V、220V。 2)、试验: 参照**图 19** 接线,测试仪的为电压输出端,试验时将 K1、K2 分别接 互感器的 K1、K2,**电压互感器的一次绕组的零位端接地**。检查**接线无误** 后,合上功率开关,选项"开始"选项后,即开始退磁。

退磁过程中时,光标在"停止"选项上,并不停闪烁,当测试仪 检测完毕后,,装置退磁会自动停止,界面提示"退磁完毕"。

| 类型                                    | СТ РТ               | 5490                                         |
|---------------------------------------|---------------------|----------------------------------------------|
| 编号                                    | 0002                | 励磁                                           |
| · · · · · · · · · · · · · · · · · · · | 」<br>定二次:V          | 变比极性       交流耐压       数据查询       退磁       返回 |
| 3                                     | F <mark>始</mark> 返回 |                                              |
| 日期                                    | 2012/02/10 15:06:15 |                                              |

图 20, PT 退磁界面

#### 3、PT 变比极性试验

1)参数设置:测试界面见图 21。

**一次:** 0~1000V。

二次: 100V、100/√3、100/3、150V、220V。

2) 开始试验:

按照图 22 进行接线, PT 一次侧接 A、X, PT 二次侧接 a、x。进入 PT "变比极性"测试界面,如图 21。设置二次侧额定电压及编号后,旋转控制器将光标移动至"开始"选项,按下控制器,试验即开始。

试验过程中光标在"测试"选项上不停闪烁,直至试验完毕退出 自动测试界面,或按下控制器人为中止试验,装置测试完毕后会自动停 止试验,并显示变比极性测试结果。实验结束后可以选择"保 存"、"打印"及"返回"。

仪器本身的同色端子为同相端,即A接PT的A,X接PT的X时, 极性的测试结果为减极性。

| 类型  | CT PT                                                                                                    | r |   |
|-----|----------------------------------------------------------------------------------------------------|---|---|
| 编号  |                                                                                                    |   |   |
| 一次  | V 二次V <u>变比极性</u>                                                                                                    |   |   |
| 变   | L         人         人         人         人         人         人         人         人         人         人         人         人         人         人         人         人         人         人         人         人         人         人         L         L <thl< th=""> <thl< th=""> <thl< th=""> <thl< th=""></thl<></thl<></thl<></thl<> |   |   |
| 极   | 性                                                                                                    |   | C |
| 一次: | V 二次:V                                                                                                    |   |   |
| Я   | <mark>始</mark> 打印 保存 返回                                                                                                    |   |   |
| 亚目期 | 2012/02/10 15:06:15                                                                                                    | : |   |

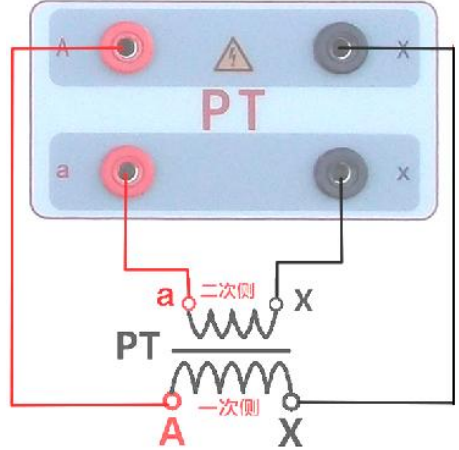

图 21, PT 变比极性测试界面 图 22, PT 变比极性接线图

#### 4、CT 交流耐压试验

1)参数设置:

在 CT 主界面中,选择"一次通流"后,进入测试界面(图 23),

设置好设定电压值: 0~1000V。

2) 实验:

接线图见图 24, 被测 CT 二次侧短接与测试仪电压输出口 K1 连接, 电压输出口另一端 K1 连接互感器外壳。检查接线完成后,合上功率开 关,选择"开始"选项,按下即开始升压,电压保持时间默认为1分 钟,测试过程中,仪器内部对互感器二次绕组与外壳之间的漏电流实时 检测,如果发现电流迅速增加,将会自动回零,页面会显示"不合 格"。

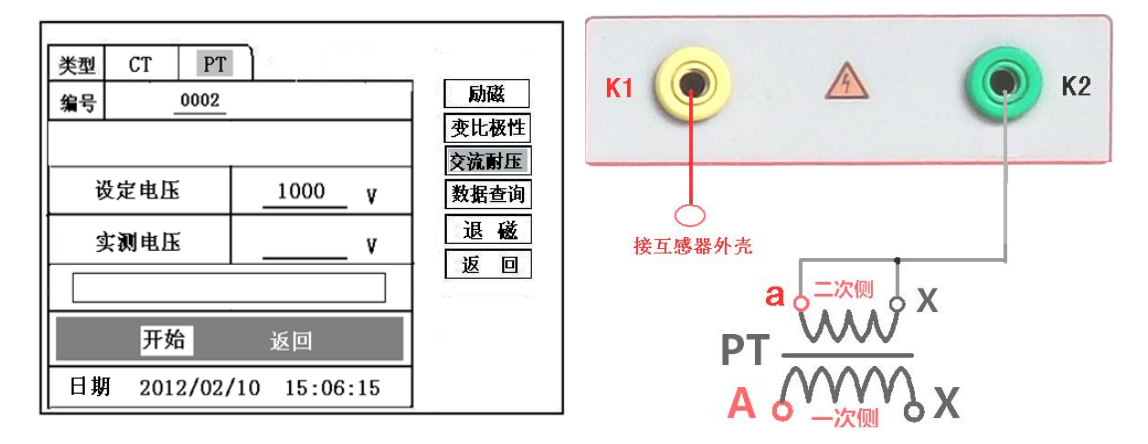

图 23, PT 交流耐压测试界面

图 24, PT 交流耐压接线图

#### 第十章:数据查询

点击数据查询,进入如图 25 所示界面,根据需要选择"励磁"、"变比极性"、"角差比差"、返回"等测试选项,选定测试项目后,进入图 26 测试界面,显示仪器中该项目下所保存的最新的测试结果。

插上U盘,点击"转存"则会将当前页面下所显示的测试记录转存进入U 盘之中。每条记录所用时间约2秒钟。 警告: 1、在数据转存过程中,严禁拔出 U 盘,否则对 U 盘或设备造成永久性损坏。

2、U盘转存文件时,U盘内不应有与测试仪内需要转存的文件同名的文件,否则此文件会转存失败。

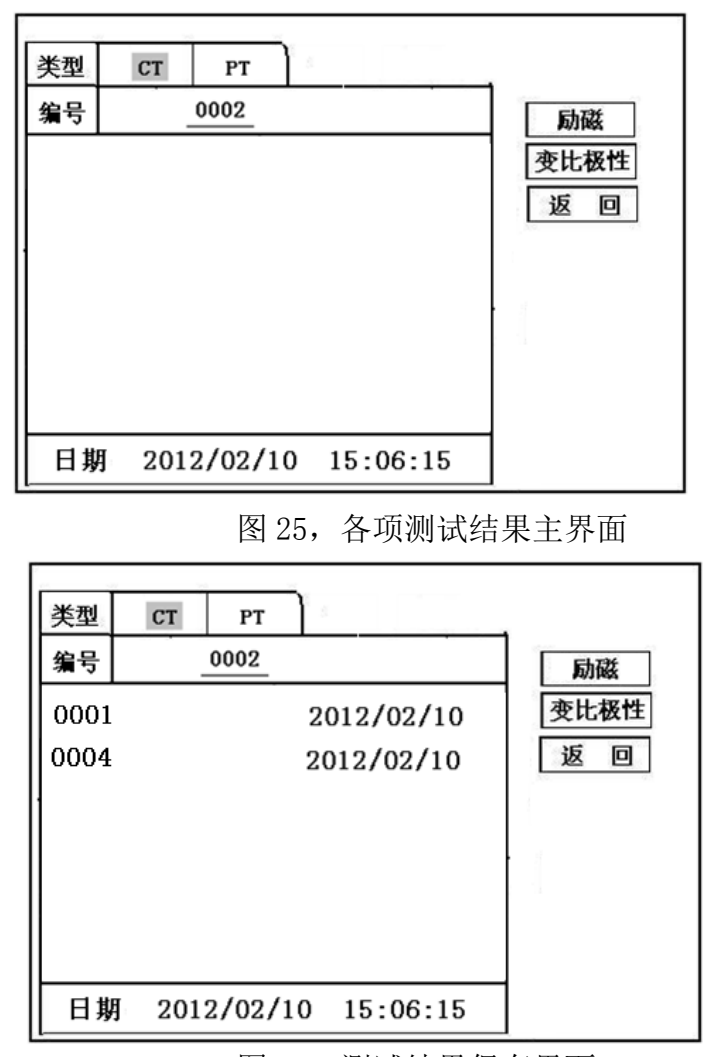

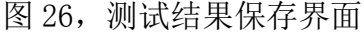

## 第十一章: PC 机操作软件使用说明

**11.1**、 将配套光盘放入计算机光驱中, 解压"软件"至C盘根目录, 打开 Execute 文件夹, 选择"Dqsy"文件, 即为互感器测试软件。

11.2、将存储试验数据的U盘连接至计算机。

**11.3、**打开"Dqsy"软件(以CT为例),选择互感器种类"CT"或 "PT"。

- 11.4、选择"上传",则将试验数据上传至计算机,每次可上传四组试验数据,继续选择"上传",可选择另四组试验数据。上传结束,可根据需要选择"伏安特性试验"、"误差曲线"、"变比极性试验"、"角差比差测试"、"负荷测试"、"直阻测试"等选项。
- **11.5、**选择"保存"选项,则以"HTML"格式保存相应试验数据,用 IE 浏 览器即可查看,非常方便。
- 11.6、 选择"打印"选项,则以报表的形式显示结果,方便打印。
- 11.7、 PT 励磁特性测试结果,请参考上述 CT 操作。

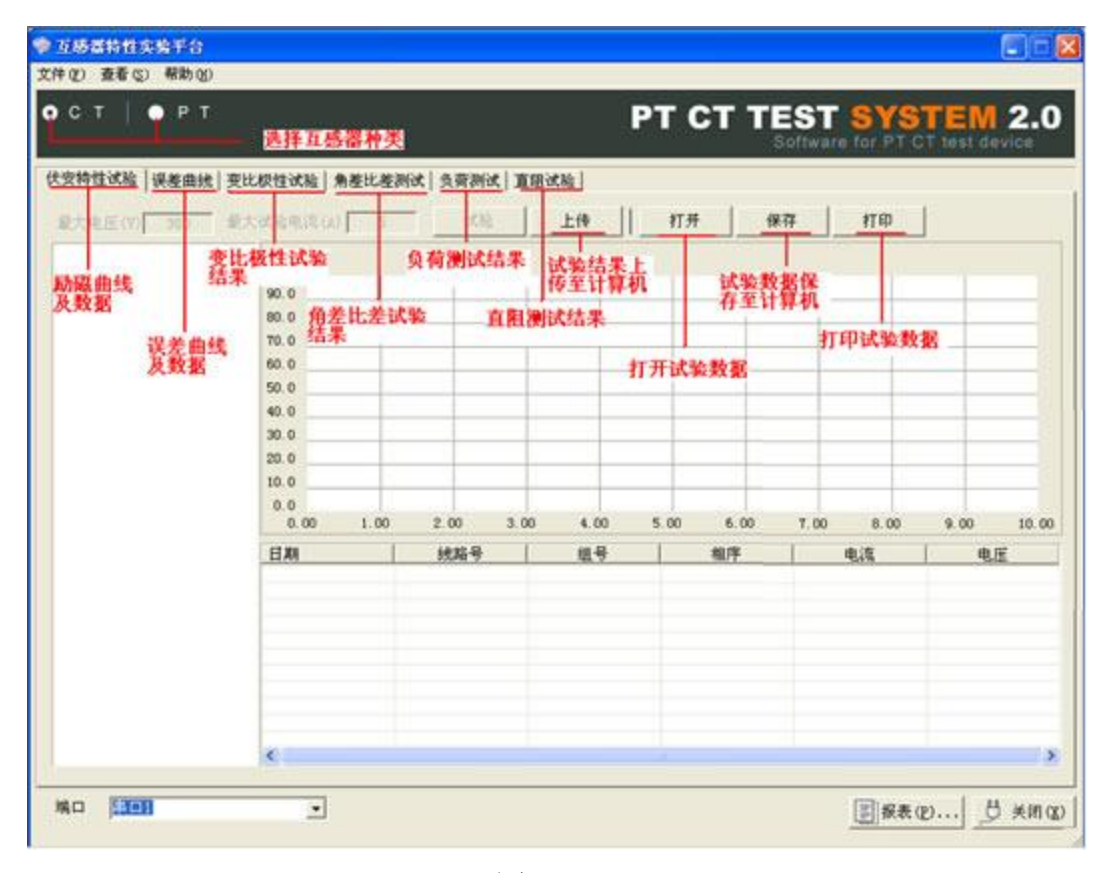

图 27

#### 附录

## 附录一:"校准"测试方法(以 CT 为例)

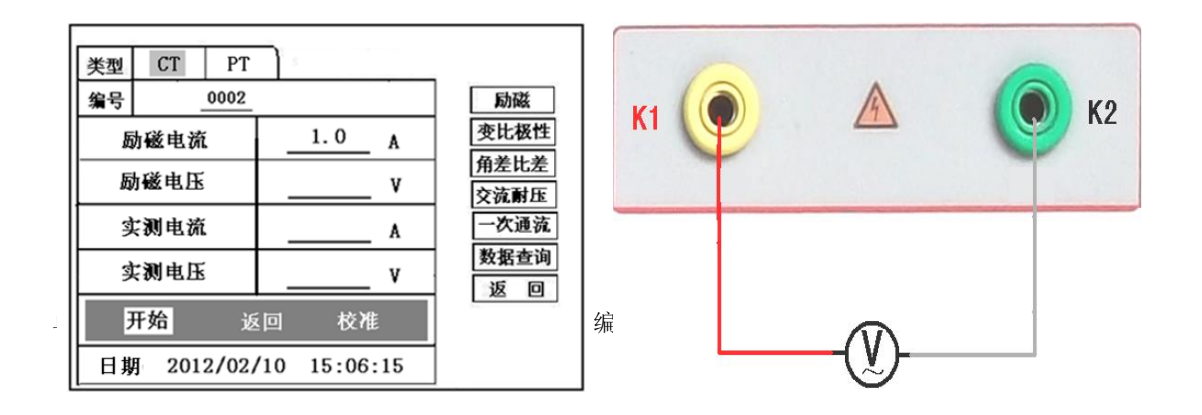

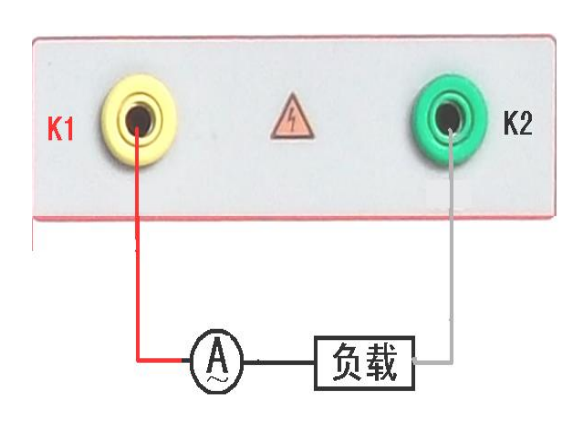

图 28, 校准测试主界面 图 29, 电压校准接线图

图 30, 电流校准接线图

1)参数设置:

进入CT"励磁"测试界面后,选择进入"校准"试验界面(如图 28),设定好励磁电流值:0.1A~5A;励磁电压值:1V~1000V。

2)开始:

电压校准试验参照图 29 进行接线;设置好被测电压后,合上功率 开关,选择 "开始"选项,按下控制器,试验即开始,试验到达设定 值后将保持输出电压/电流值用于检测,检测完毕后,按下控制器,试 验返回图 28 界面。

电流校准试验参照图 30 进行接线,电压设定值略高于【电流设定 值(A)\*负载(Ω)】,设置好被测电流/电压值后,合上功率开关, 选择"开始"选项,按下控制器,试验即开始,试验到达设定值后将 保持输出电流/电压值用于检测,检测完毕后,按下控制器,试验返回 图 28 界面。

#### 附录二:售后服务承诺

本产品保修一年,终身维护。

#### 附录三:误差曲线说明

根据互感器二次侧的励磁电流和电压计算出的电流倍数(M)与允许二次负荷(ZII)之间的5%、10%误差曲线的数据中也可判断互感器保护绕组 是否合格:

- 1)在接近理论电流倍数下所测量的实际负荷大于互感器铭牌上理论负荷
   值,说明该互感器合格如图 31 数据说明;
- 2) 在接近理论负荷下所测量的实际电流倍数大于互感器铭牌上的理论电流 倍数,也说明该互感器合格如图 31 数据说明;

保护用电流互感器二次负荷应满足 5%误差曲线的要求,只要电流互感器二次实际负荷小于 5%误差曲线允许的负荷,在额定电流倍数下,合格的电流互感器的测量误差即在 5%以内。二次负荷越大,电流互感器铁心就越容易饱和,所允许的电流倍数就越小。因此,5%误差曲线即 n/ZL 曲线为图 9 所示曲线。在图 31 中例所示(所测保护用 CT 为 5P10 20VA): 其中 5 为准确级(误差极限为 5%),P 为互感器形式(保护级),10 为准确限 值系数(10 倍的额定电流),20VA 表示额定二次负荷(容量)。电流倍数为 10.27 倍(接近 10 倍)时,所允许的二次负荷为 27.19Ω,大于该 CT 的额定负荷 20VA(20VA/1=20Ω),通过该数据可判断该互感器合格。另外,在二次负荷为 19.58Ω(接近 20Ω)所允许的二次负荷为 27.19Ω,大于该 CT 的额定负荷 19.58Ω(接近 20Ω)所允许的电流倍数为 12.85 倍,大于该 CT 的额定电流倍数(10 倍),通过该数据也可判断该互感器合格。其实,只要找出这两 个关键点中的任意一个,即可判断所测互感器是否合格。

#### 如果10%误差不符合要求一般的做法有:

- 增大二次电缆界面积(减少二次阻抗)
- 串接同型同变比电流互感器(减少互感器励磁电流)
- 改用伏安特性较高的绕组(励磁阻抗增大)
- 提高电流互感器变比(增大励磁阻抗)

| M     | ZII   |    |
|-------|-------|----|
| 0.402 | 496.4 |    |
| 0.828 | 332.1 |    |
| 1.283 | 224.5 |    |
| 1.695 | 172.2 |    |
| 4.127 | 70.71 |    |
| 6.835 | 41.19 |    |
| 10.27 | 27.19 |    |
| 12.85 | 19.58 | 近向 |
| 15.22 | 15.71 |    |

图 31

| 误差曲线计算公式:                                            |                                |
|------------------------------------------------------|--------------------------------|
| $\mathbf{M} = (\mathbf{I}^*\mathbf{P}) / \mathbf{N}$ | ZII = (U - (I * Z2)) / (K * I) |
| I电流                                                  | U 电压                           |
| N=1 (1A 额定电流)                                        | I 电流                           |
| N=5 (5A 额定电流)                                        | Z2 CT 二次侧阻抗                    |
| P=20(5%误差曲线)                                         | K=19(5%误差曲线.1A 5A 额定电流)        |
| P=10 (10%误差曲线)                                       | K=9 (10%误差曲线.1A 5A 额定电流)       |
|                                                      |                                |